## **Copying Individual Course Content From One Course To Another**

To copy individual content such as an assignment or quiz from one course to another,

- 1. Open the course you want to copy content into.
- 2. Click Settings in the navigation pane.
- 3. Click Import Course Content.

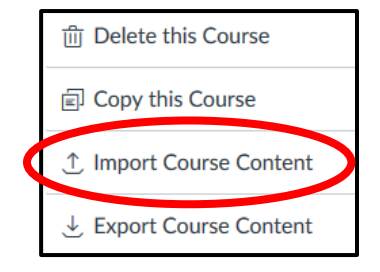

4. Click the Content Type drop down arrow and choose **Copy a Canvas Course**.

| npon Comeni            |                                      |
|------------------------|--------------------------------------|
| Content Type           | Select One                           |
|                        | Select One                           |
|                        | Copy a Canvas Course                 |
|                        | Canvas Course Export Package         |
|                        | Unzip .zip file into folder          |
|                        | Angel export .zip format             |
|                        | Blackboard 6/7/8/9 export .zip file  |
| Current Jobs           | Blackboard Vista/CE, WebCT 6+ Course |
|                        | Common Cartridge 1.x Package         |
|                        | D2L export .zip format               |
| Canvas Common Cartridg | Moodle 1.9/2.x                       |
|                        | QTI .zip file                        |

5. Type in the name of the course that has the content you wish to copy.

| Search for a course | Leslie Admin Demo         |
|---------------------|---------------------------|
|                     | Include completed courses |

6. Choose Select Specific Content.

Content 

All content

Select specific content

8. Click Select Content next to the course name under Current Jobs.

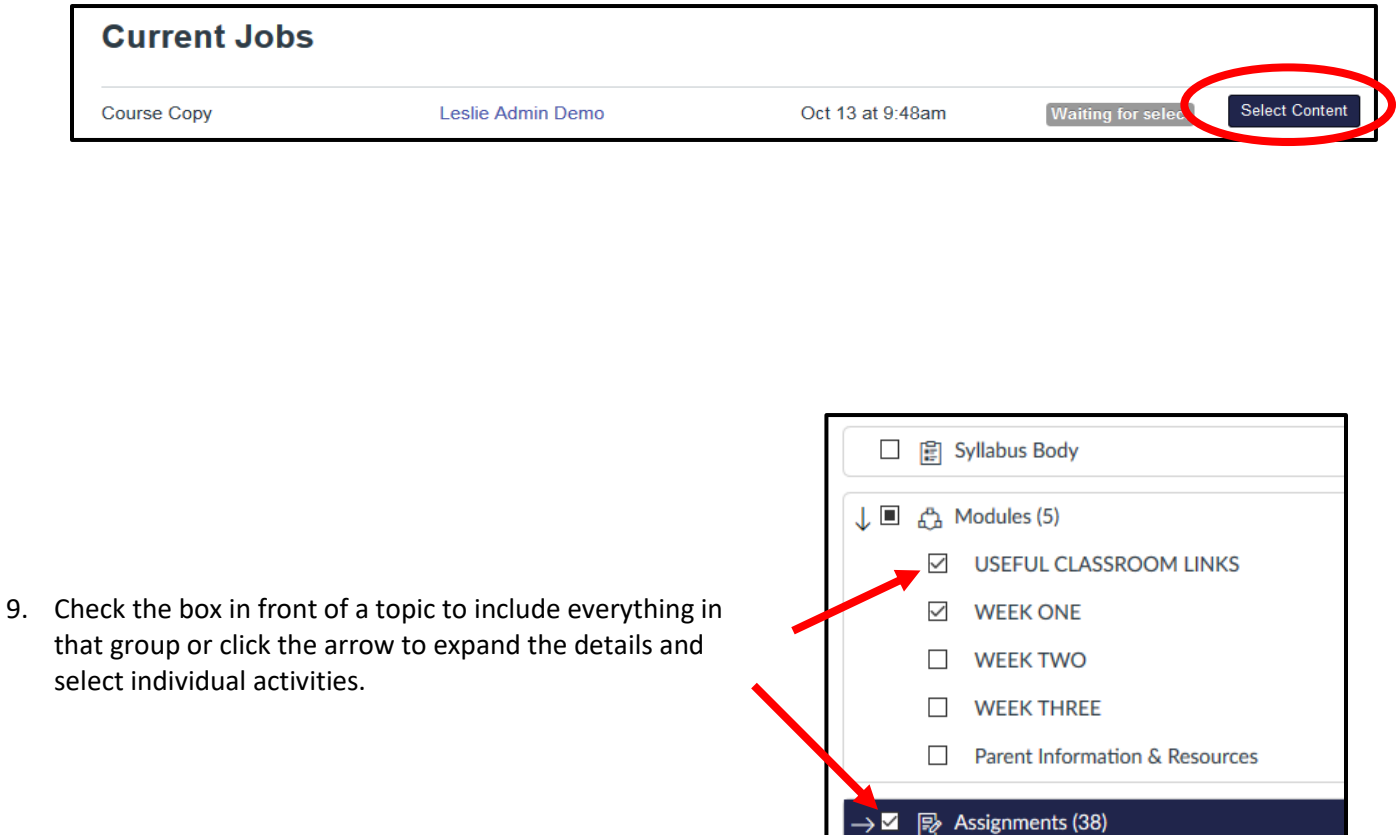

→ 🗌 🚀 Quizzes (3)

that group or click the arrow to expand the details and select individual activities.

10. Click Select Content.

Select Content

11. The import may take a few minutes to run. When it is marked Completed, you will see the new content in the course.

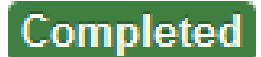